Vážení rodiče,

nově lze využít jidelna.cz. Jedná se o portál, kde můžete zobrazovat, odhlašovat a objednávat obědy.

## Webové stránky

## https://www.jidelna.cz/

Obdrželi jste uživatelské jméno a heslo pro prvotní přihlášení. Po prvotním zadání přihlašovacího jména a hesla, budete vyzváni ke změně hesla.

Po přihlášení se vám zobrazí jídelní lístek vaší jídelny. Všechny obědy jsou automaticky přihlášené. Pro zrušení objednávky klikněte znovu na **"odhlásit"** a dole na **"Pokračovat v objednávce – zobrazit změny.** Potvrzení je možné nechat zaslat na email (není nutné). Je nutné potvrdit změny, jinak se neprovedou.

Na jidelna.cz je možné odhlásit oběd na další pracovní den maximálně do 13:00 dne předchozího. To znamená, že pokud chcete odhlásit oběd na pondělí, musíte to udělat nejpozději v pátek do 13:00. Pokud byste potřebovali oběd odhlásit mimo tuto dobu, je možné to udělat telefonicky nebo SMS zprávou/ zprávou do Bakalářů u vedoucí školní jídelny.

## Mobilní aplikace

Jidelna.cz nabízí také mobilní aplikaci, kterou si můžete stáhnout. V základní verzi aplikace můžete prohlížet jídelníček a další informace, ale nemůžete odhlašovat nebo přihlašovat obědy. Pokud si však zakoupíte Premium verzi aplikace, získáte přístup k dalším funkcím, včetně možnosti odhlašování a přihlašování obědů. Vlevo nahoře je menu – zde je možnost "Přihlásit uživatele" Přihlašovací údaje jsou stejné s webovou aplikací. Po přihlášení je nutné vyhledat jídelnu. (stačí zadat Základní škola Lukavec)

#### Pozor!!

Placení nebude probíhat přes jidelna.cz. Budeme pokračovat v dosavadním systému placení, který je založen na INKASU.

# Neplaťte přes QR kód!

#### Sdružení několika účtů strávníka

Sdružení několika účtů strávníka pod jeden hlavní účet Vám dává možnost objednávat několika strávníkům ze stejné jídelny zároveň.

#### Příklad:

Jsem rodič dvou (či více) dětí, které chodí do stejné školy. Vytvořím si tedy hlavní účet, do kterého připojím účty svých dětí.

#### Jak vytvořit hlavní účet

Nový hlavní účet je možné vytvořit následujícím způsobem:

- 1. Přihlaste se ke svému účtu strávníka, který má být k hlavnímu účtu připojen.
- 2. Přejděte do správy účtu (vpravo nahoře).
- 3. V části připojené účty klikněte na odkaz Vytvořit nový hlavní účet a připojit ho k tomuto.
- 4. Vyberte si, jakým způsobem se chcete k novému hlavnímu účtu přihlašovat (Google, Facebook, mail). Možnosti přihlášení je možné kdykoliv změnit ve správě hlavního účtu.
- 5. Následujte pokyny průvodce vytvořením nového hlavního účtu.

# Připojení dalších účtů strávníka k hlavnímu účtu

Připojením několika účtů strávníka k hlavnímu účtu získáte možnost objednávat všem připojeným strávníkům zároveň.

Připojení účtu strávníka k hlavnímu účtu provedete následujícím způsobem:

- 1. Přihlaste se na hlavní účet (zvolenou metodou e-mailem + heslem, přes Google či Facebook).
- 2. Ve správě účtu vyberte *Připojit nový účet jídelny*.
- 3. Zadejte identifikační číslo účtu (6-10 číslic přidělených Vaší jídelnou), který chcete připojit k hlavnímu účtu, a zadejte heslo pro tento účet.

V případě ztráty hesla je nutné kontaktovat vedoucí školní jídelny.

# První přihlášení

1. Od vedení jídelny dostanete přihlašovací údaje na přihlášce nebo papírku. K přihlašování do systému slouží číselný kód (6-10 číslic), ne jméno strávníka.

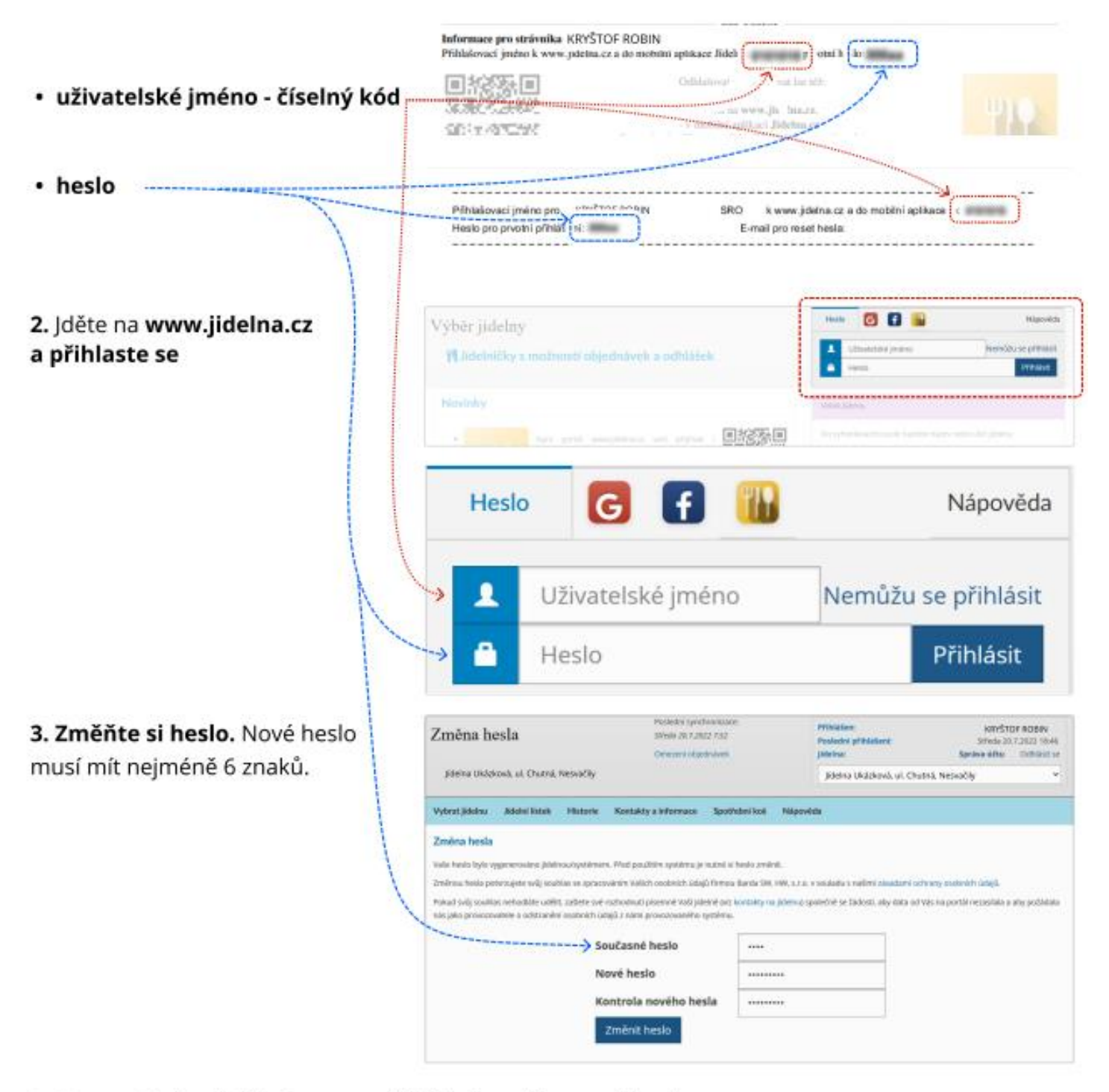

4. Hotovo! Od teď už budete pro přihlášení používat nové heslo.

# Objednávka, výběr nebo odhlášení jídla ZŠ

Výběr jídelny

Polévka

Dopiněk

Nápoj

Polévka

Dopiněk

tidle Přiloha

Jidlo

1

z

Menu

Bramborová

Rizoto s tuñákem

Okurkový salát (aj

Bramborowi

Houskowý knedlík

Okurkový salát

Znojemská hovězí pečeně

- Přihlaste se na www.jidelna.cz
- Jste na stránce s jídelním lístkem. Pokud jste na jiné stránce,

přejděte na něj.

- V tomto případě je jídlo odhlášené.
- Můžete objednat 1. nebo 2. druh iídla.-----
- V tomto případě je přihlášený 1. druh jídla.----
- Jídlo můžete odhlásit.
- 2. druh jídla už objednat nejde... Do kdy můžete objednávat záleží na Vaší jídelně.
- Chod Středa 10. 8. 2022 Obsahuje alerge KRYSTOP ROBIN -----> OdWesit Bramborová Polévka C (15,0612) 1 jidle----Rizoto s tuñákem \* Dopiněk Okurkový salát Nápoj čai Polévka Bramborow Jž nelze vybrat 2 Jidlo Znojemská hovězí peče 1, 7, 9 45.00 82 Přiloha Houskový knedlík 1,3 Dopiněk Okurkový salát

 Přihlašte nebo odhlaste jídla a dejte Pokračovat v objednávce zobrazit změny.

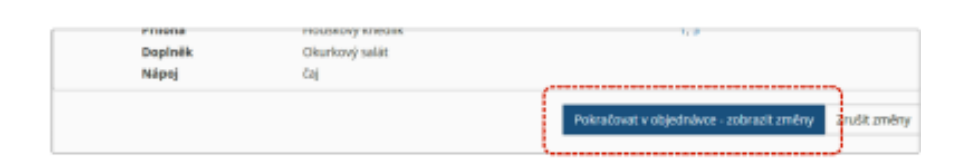

| 4. Zkontrolujte si objednávku, | Souhrn o                                                                                                    | bjednávky:                           |                                                         |                   |               |  |
|--------------------------------|----------------------------------------------------------------------------------------------------|--------------------------------------|---------------------------------------------------------|-------------------|---------------|--|
| zadeite svůj e-mail            | Pátek 12.8.2022                                                                                                    |                                      |                                                         | Obsahuje alergeny | KRYSTOF ROBIN |  |
| a POTVRĎTE!                    | 1                                                                                                    | Polévka<br>Jidlo<br>Dopiněk<br>Nápoj | Bramborová<br>Rizoto s tuňákem<br>Okurkový salát<br>čaj | 1.9<br>4.7        | Přihlášeno    |  |
|                                | Emaility) oddělené čárkou, na které bude odesláno potvrztní: Potvrdit - proveď a odetlá zobrazené změny Potvrdit oměny |                                      |                                                         |                   |               |  |
|                                |                                                                                                    |                                      |                                                         |                   |               |  |

Hotovo! Na e-mail zadaný v předchozím kroku Vám přijde potvrzení objednávky.

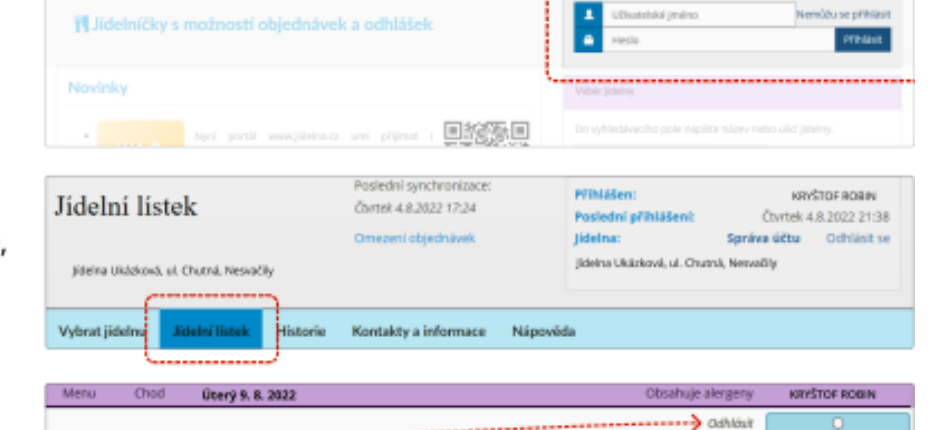

🖸 🖬 👪

1.9

4.7

1.9

1.7.9

1,3

Neovich

->> (5,652)